# 

# 4G 工业路由器

## 使用说明书

## 型号: FW20

**注意:** 1. 此型号设备支持 2. 4G wifi 和 5. 8G wifi 2. 此型号设备支持双 sim 卡同时工作

深圳市兴盛世科技有限公司

官网: www.szxss.com

地址:深圳市龙岗区布吉镇南湾街道康正路48号莲塘工业园2号楼4楼(西面) 电话:400-678-8048

# 前言

FW20工业路由器可实现4G转有线、4G转wifi、有线转wifi、RS232数据透传;

支持有线/双4G三网智能自动备份(自动切换到正常的网络)、可配置优先使用有线网络或4G网络;

基于稳定的工业设计,可以实现365\*24H不死机,保证网络的可靠连接;

支持VPN功能,可基于4G搭建私密可信的数据通路;

上网行为管理可以实现基于IP的域名过滤//IP过滤/MAC地址过滤/IP&MAC绑定/黑白名单等功能。

广泛应用于智能电网、智能交通、智能家居、金融、移动POS 终端、供应链自动化、工业自动化、智能 建筑、消防、公共安全、环境保护、气象、数字化医疗、遥感勘测、军事、空间探索、农业、林业、水务、 煤矿、石化、家庭、办公室等领域。

#### 注意:

1. 配置 4G 工业路由器需要登录管理后台

管理后台 IP: 192.168.169.1 初始用户名: admin 初始密码: admin 。

- 2. 当配置混乱时,可长按复位键将设备恢复到出厂配置再进行配置;
- 3. 按照说明书步骤配置后可以把配置保存成文件;导入配置文件可以恢复原来的配置。

### FW20 设备接口说明

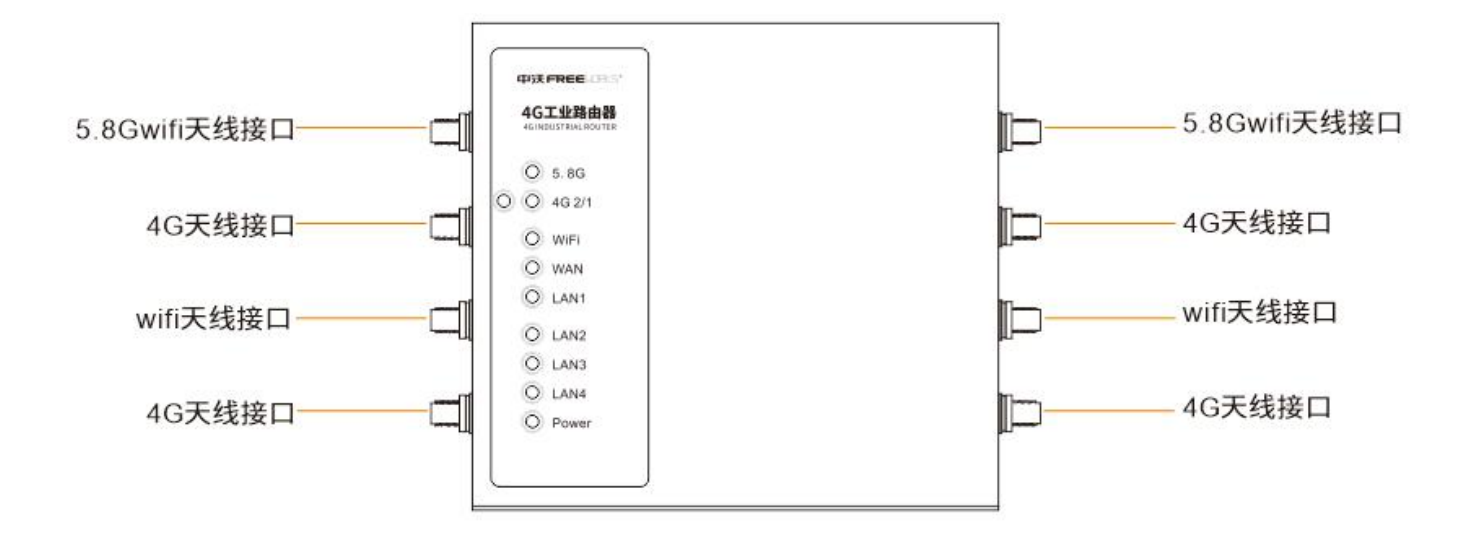

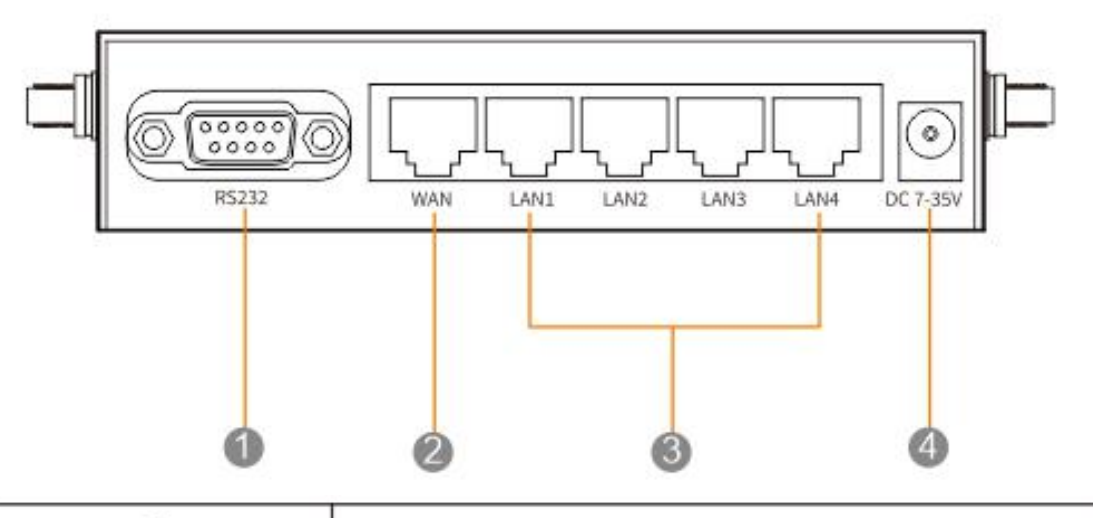

| 0<br>RS232      | 1个标准RS232串口,支持串口透传                                            |
|-----------------|---------------------------------------------------------------|
| <b>Ø</b><br>WAN | 1个10M/100M网口,支持网络在线检测,<br>和4G可智能备份切换;可手动切换为LAN口<br>(禁用智能备份模式) |
| 6<br>LAN        | 4个10M/100M网口,内置隔离                                             |
| ●<br>电源接口       | DC7-35V,带过压保护、过流保护                                            |

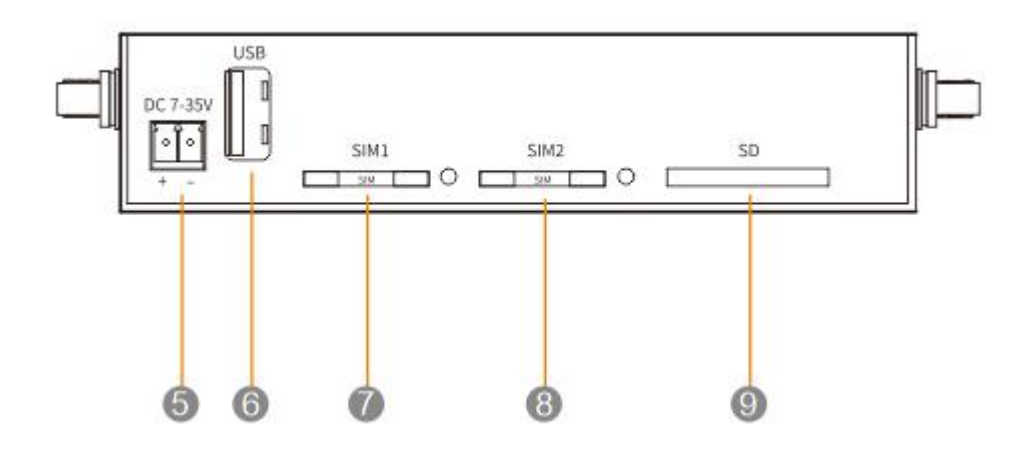

| <b>⑤</b><br>电源接口  | 工业接线端子电源接口,DC7-35V,<br>带过压保护、过流保护 |
|-------------------|-----------------------------------|
| びSB接口             | 预留1个USB                           |
| <b>0</b><br>SIM卡1 | 大卡,和有线、SIM卡2可智能备份切换               |
| ⑧<br>SIM卡2        | 大卡,和有线、SIM卡1可智能备份切换               |
| <b>③</b><br>SD卡   | 预留1个SD卡槽                          |

### FW20 设备指示灯说明

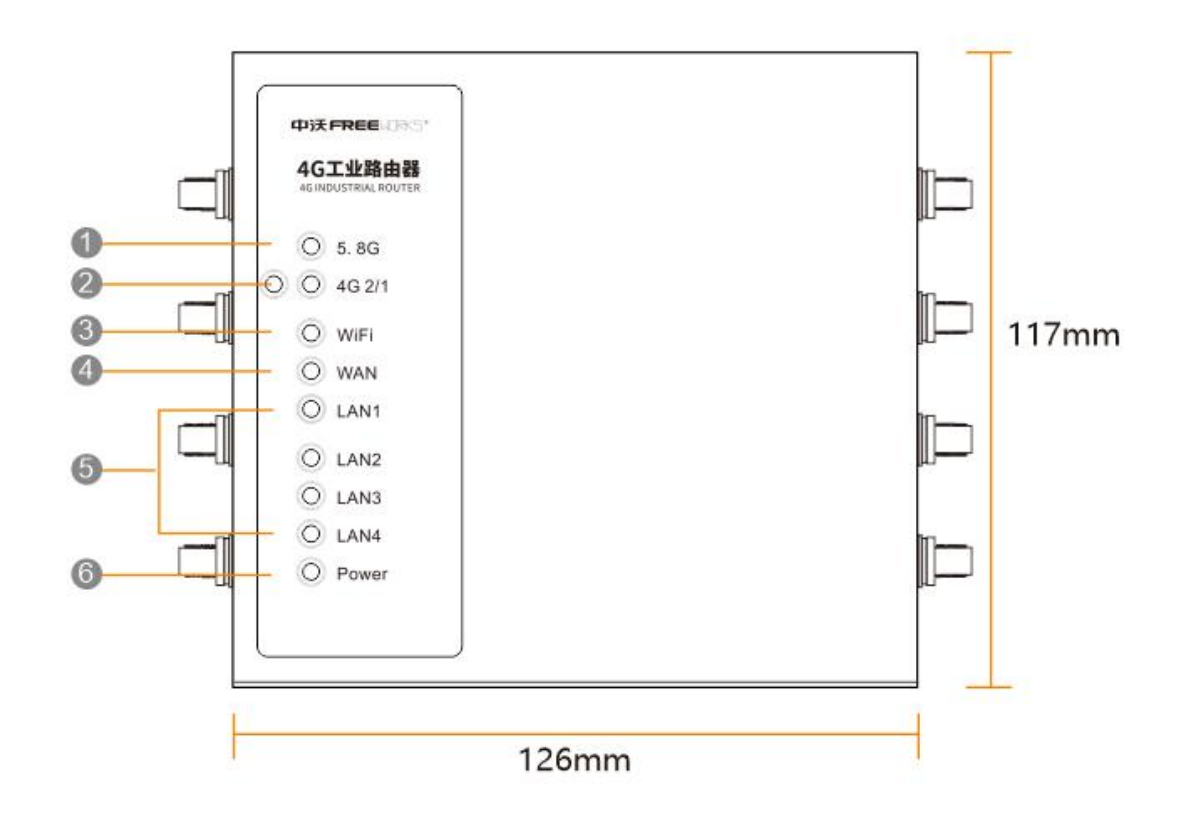

| <b>①</b><br>5.8Gwifi灯(5.8G) | 蓝色常亮:wifi工作正常;<br>蓝色闪烁:正在传输数据                                                                                      |
|-----------------------------|----------------------------------------------------------------------------------------------------|
| <b>2</b><br>4G灯(4G2/1)      | 4G灯1对应SIM卡1,4G灯2对应SIM卡2<br>不亮:对应的SIM卡4G故障<br>红色常亮:找不到对应的SIM卡;<br>红色慢闪:无法注册网络;红色快闪:4G拨号不成功<br>蓝色常亮:4G信号强;蓝色慢闪:4G信号弱 |
| <b>③</b><br>wifi炸J(WiFi)    | 蓝色常亮: wifi工作正常                                                                                                    |
| ❹<br>网口灯(WAN)               | 蓝色慢闪: 网口连接成功且工作正常                                                                                                  |
| ⑤<br>LAN灯                   | 蓝色慢闪: 网口连接成功且工作正常                                                                                                  |
| ❻<br>电源灯(POWER)             | 蓝色:设备插电后常亮                                                                                                    |

| 1. | 登陆管理后台                                                        | 6  |
|----|---------------------------------------------------------------|----|
| 2. | 更改管理后台登陆密码                                                    | 6  |
| 3. | wifi 参数更改                                                     | 6  |
|    | 3.1 更改 2.4Gwifi 名称、更改 2.4Gwifi 信道、关闭 2.4Gwifi、隐藏 2.4Gwifi     | 6  |
|    | 3.2 更改 2.4Gwifi 密码、加密方式                                       | 6  |
|    | 3.3 更改 5.8G wifi 名称、更改 5.8G wifi 信道、关闭 5.8G wifi、隐藏 5.8G wifi | 6  |
| 4. | 4G 上网设置                                                       | 7  |
| 5. | 设备状态                                                          | 7  |
|    | 5.1 4G 网络状态                                                   | 7  |
|    | 5.2 有线网络状态                                                    | 8  |
|    | 5.3 VPN 网络状态                                                  | 9  |
|    | 5.4 软件版本、内存使用率                                                | 9  |
|    | 5.5 局域网网络状态(已连接客户端)                                           | 9  |
|    | 5.6 Wifi 状态                                                   | 10 |
| 6. | 重启设备                                                          | 10 |
|    | 6.1 定时重启                                                      | 10 |
|    | 6.2 手动重启                                                      | 11 |
| 7. | 软件升级(升级过程中不要断电)                                               | 11 |
| 8. | 配置管理(建议使用 IE)                                                 | 11 |
| 9. | 恢复出厂设置                                                        | 12 |
| 10 | . 语言设置                                                        | 12 |
| 高  | 级功能                                                           | 12 |
| 11 | . 配置以太网/4G 备份                                                 | 12 |
| 12 | . 设置 WAN 工作模式                                                 | 13 |

目录

|     | 12.1 动态 IP 地址          | . 13 |
|-----|------------------------|------|
|     | 12.2 静态 IP             | 13   |
|     | 12.3 PPPOE (宽带)        | 13   |
|     | 12.4 4G                | . 14 |
|     | 12.5 WiFi 中继           | . 14 |
|     | 12.6 AP 模式(IP 由上级路由分配) | 14   |
| 13. | VPN 设置                 | 14   |
|     | 13.1 PPTP              | 14   |
|     | 13.2 L2TP              | . 15 |
| 14. | 更改设备管理 IP              | 15   |
| 15. | MAC 地址克隆               | 15   |
| 16. | DHCP 服务器               | 16   |
| 17. | 上网行为管理                 | . 16 |
|     | 17.1 组设置               | 16   |
|     | 17.2 时间设置              | 17   |
|     | 17.3 IP 过滤             | 18   |
|     | 17.4 域名过滤              | 18   |
|     | 17.5 MAC 地址过滤          | . 19 |
|     | 17.6 IP 和 MAC 地址绑定     | 19   |
|     | 17.7 2.4G MAC 地址过滤     | . 20 |
| 18. | 访问路由器                  | . 20 |
|     | 18.1 DDNS 配置           | 20   |
|     | 18.2 端口映射              | 21   |
|     | 18.3 UPnP 设置           | . 21 |
|     | 18.4 DMZ 设置            | 21   |

#### 1. 登陆管理后台

#### 1.1 使用手机或电脑通过 wifi 或有线连接设备

1.2 打开浏览器,在地址栏输入 192.168.169.1 后回车; 弹出的界面输入用户名、密码即可 (默认用户

名和密码都为 admin)。(注意:如果登录不成功,请清除浏览器缓存重新操作)

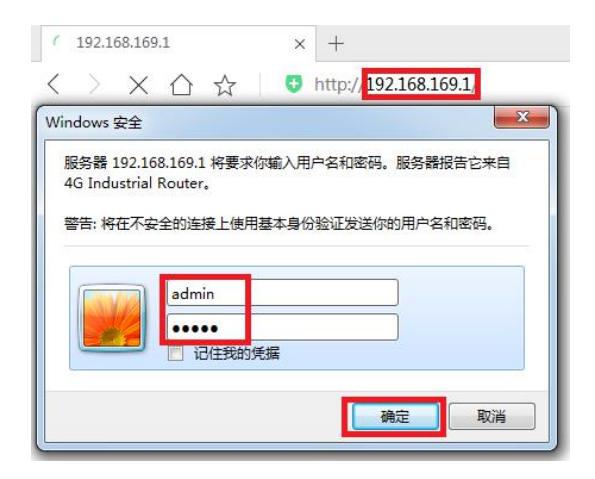

2. 更改管理后台登陆密码

| 设置   | 无线-2.4G | 无线-5G | 服务    | 安全    | 访问限制 | NAT / QoS  | 管理   | 状态 |  |  |
|------|---------|-------|-------|-------|------|------------|------|----|--|--|
| 设备管  | 理 恢复出厂  | 值重启   | 软件扩   | 锻商    | 習管理  |            |      |    |  |  |
| 设备管  | 理       |       |       |       |      |            |      |    |  |  |
| 登录密码 | i       |       |       |       |      |            |      |    |  |  |
| 帐号   |         |       | adm   | in    |      |            |      |    |  |  |
| 原始密  | 原始密码    |       |       | ••••• |      |            |      |    |  |  |
| 登录密  | 码       |       | ••••• |       |      |            |      |    |  |  |
| 确认密  | 码       |       | •••   | ••••• |      |            |      |    |  |  |
| 系统重启 |         |       |       |       |      |            |      |    |  |  |
| 系统重  | 洁       |       | 0     |       | 分制   | 中后重新启动(0-停 | 用该功能 | )  |  |  |
|      |         |       |       |       |      |            |      |    |  |  |
|      |         |       |       | 保存设置  | 取消改动 |            |      |    |  |  |
|      |         |       |       |       |      |            |      |    |  |  |

- 3. wifi 参数更改
  - 3.1 更改 2.4G wifi 名称、更改 2.4G wifi 信道、关闭 2.4G wifi、隐藏 2.4G wifi

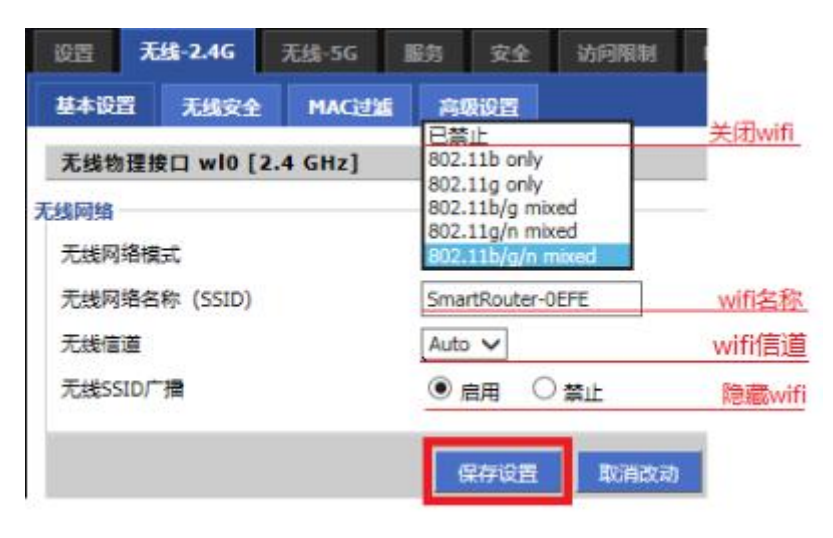

3.2 更改 2.4Gwifi 密码、加密方式

| 设置   | 无线-2.4G | 无线-5G    | 服务   | 安全      | 访问限制          |        |
|------|---------|----------|------|---------|---------------|--------|
| 基本设  | 置 无线安全  | : MACida | ā 高4 | 财设置     | а – С         |        |
| 安全谈  | 2置 wl0  |          |      |         |               |        |
| 安全设置 |         |          |      |         |               |        |
| 安全模  | 試       |          | WPA  | -PSK/WP | A2-PSK 🗸      | 加密方式   |
| WPAt | 密类型     |          | ۲    | 自动〇     | TKIP 🔿 AES    |        |
| 密钥更  | 新时间     |          | 3600 | )       | 秒             |        |
| WPA# | 享密钥     |          | 1234 | 5678    |               | wifi密码 |
|      |         |          |      |         | The Workstone |        |
|      |         |          | 1    | K存设置    | 取消改动          |        |

3.3 更改 5.8G wifi 名称、更改 5.8G wifi 信道、关闭 5.8G wifi、隐藏 5.8G wifi

| 基本设计                                               | 置 无线安全 | MAC过滤 | 高级设置                                                                                    |               |
|----------------------------------------------------|--------|-------|-----------------------------------------------------------------------------------------|---------------|
| <b>5.8G_AC无线网络</b><br>线网络<br>安全模式<br>无线网络名称 (SSID) |        |       | 已禁止<br>802.11N only In 5G band<br>802.11ABGN mixed<br>802.11AN mixed<br>802.11AGN mixed | <u>关闭wifi</u> |
|                                                    |        |       | 802.11A/AN/AC mixed<br>802.11A/AN/AC mixed<br>802.11AN/AC mixed<br>SmartRouter-0EFE-5G  | wifi名称        |
| 无线信                                                | 道      |       | 5.805 GHz - CH 161 🗸                                                                    | wifi信道        |
| 无线SS                                               | SID广播  |       | ●启用○禁止                                                                                  | 隐藏wifi        |
| 信道宽                                                | 带      |       | 20/40/80 MHz 🗸                                                                          | 信道带贲          |

3.4 更改 5.8G wifi 密码、加密方式

| 基本设置  无线安全  MAC | 过滤  高级设置           |        |
|-----------------|--------------------|--------|
| 5.8G_AC无线网络     |                    |        |
| 全设置             |                    |        |
| 安全模式            | WPA-PSK/WPA2-PSK 🗸 | 加密方式   |
| WPA加密类型         | ●自动○TKIP ○AES      |        |
| 密钥更新时间          | 3600               | ey.    |
| WPA共享密钥         | 12345678           | wifi密码 |

#### 4. 4G 上网设置

设备默认工作在多网络备份模式,如果使用的 SIM 卡没有特殊 APN 不需要做任何设置,插卡就可以使

用。

如果使用的 SIM 卡有专用 APN 按照下图进行配置(用户名、密码一般填 card):

| 4G卡1配置     |  |
|------------|--|
| APN名称      |  |
| 用户名        |  |
| 密码         |  |
| 4G卡2配置     |  |
| APN名称      |  |
| 用户名        |  |
| क्रान<br>म |  |

#### 5. 设备状态

#### 5.1 4G 网络状态

| 设置      | 无线-2.4G | 无线- | 5G 服务  | 安全       | 访问限制 | NAT / Qo5 | 管理 | 状态 |
|---------|---------|-----|--------|----------|------|-----------|----|----|
| 路由器     | 局域网     | 无线  | 4G网络信息 |          |      |           |    |    |
| LTE WAR | N信息     |     |        |          |      |           |    |    |
| 连接类     | 型       |     | DHC    | P(连接成    | 功)   |           |    |    |
| IP地址    |         |     | 10.2   | 7.41.99  |      |           |    |    |
| 子网掩     | 码       |     | 255.   | 255.255  | .248 |           |    |    |
| 网关      |         |     | 10.2   | 7.41.100 |      |           |    |    |
| 首选域     | 名地址     |     | 202.   | 96.134.3 | 3    |           |    |    |
| 备选域     | 名地址     |     | 202.   | 96.128.1 | .66  |           |    |    |

| 设置    | 无线-2.4G     | 无线-5 | G 服务   | 安全                           | 访问限制                   | NAT / QoS | 管理 | 状态 |  |  |  |
|-------|-------------|------|--------|------------------------------|------------------------|-----------|----|----|--|--|--|
| 路由器   | 局域网         | 无线   | 4G网络信息 |                              |                        |           |    |    |  |  |  |
| 4G网络  | <b>备信</b> 息 |      |        |                              |                        |           |    |    |  |  |  |
| 4G网络信 | 息           |      |        |                              |                        |           |    |    |  |  |  |
| CARD  |             |      | 第一子    | ₩ <del>₩</del>               |                        |           |    |    |  |  |  |
| 注册状   | 态           |      | 已注册    | <del>III</del>               |                        |           |    |    |  |  |  |
| SIM状  | SIM状态       |      |        | Ready                        |                        |           |    |    |  |  |  |
| 信号强   | 度           |      | 31/3   | 2                            |                        |           |    |    |  |  |  |
| IMEI  | IMEI        |      |        |                              | ^IMEI: 357621097635058 |           |    |    |  |  |  |
| IMSI  |             |      | 4601   | 460110439353098              |                        |           |    |    |  |  |  |
| ICCID |             |      | +ICC   | +ICCID: 89860318147521924008 |                        |           |    |    |  |  |  |
| 4G网络信 | 息           |      |        |                              |                        |           |    |    |  |  |  |
| CARD  |             |      | 第二子    | ₩₽                           |                        |           |    |    |  |  |  |
| 注册状   | 态           |      | 已注册    | 已注册                          |                        |           |    |    |  |  |  |
| SIM状  | 态           |      | SIM    | SIM Ready                    |                        |           |    |    |  |  |  |
| 信号强   | 度           |      | 28/3   | 28/32                        |                        |           |    |    |  |  |  |
| IMEI  |             |      | ^IM    | EI: 3576                     | 2109763505             | 8         |    |    |  |  |  |
| IMSI  |             |      | 4600   | 115986                       | 18604                  |           |    |    |  |  |  |
| ICCID |             |      | +ICC   | ID: 898                      | 6011581702             | 8340388   |    |    |  |  |  |

#### 5.2 有线网络状态

| 设置           | 无线-2.4G   | 无线- | 5G | 服务    | 安全      | 访问限制 | NAT / QoS | 管理 | 状态 |
|--------------|-----------|-----|----|-------|---------|------|-----------|----|----|
| 路由器          | 局域网       | 无线  | 4G | 网络信息  |         |      |           |    |    |
| WAN信息<br>连接类 | 型         |     |    | DHC   | P( 连接成  | 功)   |           |    |    |
| IP地址         |           |     |    | 192.1 | 168.169 | .150 |           |    |    |
| 子网掩          | 码         |     |    | 255.2 | 255.255 | .0   |           |    |    |
| 网关           |           |     |    | 192.1 | 168.169 | .1   |           |    |    |
| 首选域          | 名地址       |     |    | 192.  | 168.169 | .1   |           |    |    |
| 备选域          | 名地址       |     |    | 0.0.0 | .0      |      |           |    |    |
| 保持时          | 间         |     |    | 00:00 | 0:56    |      |           |    |    |
| DHCP         | 释放 DHCP ] | 更新  |    |       |         |      |           |    |    |

#### 5.3 VPN 网络状态

| 设置     | 无线-2.4G      | 无线- | 5G | 服务    | 安全       | 访问限制      | NAT / QoS | 管理 | 状态 |
|--------|--------------|-----|----|-------|----------|-----------|-----------|----|----|
| 路由器    | 局域网          | 无线  | 4G | 网络信息  |          |           |           |    |    |
| VPN WA | N信息<br>tatus |     |    | РРТР  | (连接成)    | <u>b)</u> |           |    |    |
| IP地址   |              |     |    | 192.1 | 168.214. | 233       |           |    |    |
| 网关     |              |     |    | 192.1 | 168.215. | 228       |           |    |    |
| 首选域    | 名地址          |     |    | 114.1 | 114.114. | 114       |           |    |    |
| 备选域    | 名地址          |     |    | 114.1 | 114.114. | 114       |           |    |    |
|        |              |     |    |       |          |           |           |    |    |

5.4 软件版本、内存使用率

| 设置          | 无线-2.4G  | 无线- | 5G 服务  | 安全        | 访问限制          | NAT / QoS | 管理 | 状态 |
|-------------|----------|-----|--------|-----------|---------------|-----------|----|----|
| 路由器         | 局域网      | 无线  | 4G网络信息 |           |               |           |    |    |
| 路由器         | ł        |     |        |           |               |           |    |    |
| 系统信息        |          |     |        |           |               |           |    |    |
| <b>CPU型</b> | <b>号</b> |     | Cor    | es MIPS   | chip rev 600N | 1HZ       |    |    |
| 内存大         | 小        |     | 641    | 1B        |               |           |    |    |
| 设备型         | 号        |     | 4G     | Industria | l Router      |           |    |    |
| 软件版         | 本        |     | M1     | 01/M301   | /M301_V1.0-   | 0517      |    |    |
| 运行时         | 间        |     | 0 0    | 0:10:10   |               |           |    |    |
| 内存使         | 用率       |     | 700    | 10        |               |           |    |    |

#### 5.5 局域网网络状态 (已连接客户端)

| 设置   | 无线-2.4G   | 无线- | 5G 殿  | ; 安全                      | 访问限制   | NAT / QoS | 管理    | 状态      |
|------|-----------|-----|-------|---------------------------|--------|-----------|-------|---------|
| 路由器  | 局域网       | 无线  | 4G网络信 | 息                         |        |           | 5.0 P | -99<br> |
| 局域网  | ]         |     |       |                           |        |           |       |         |
| 局域网  |           |     |       |                           |        |           |       |         |
| MACt | <b>b址</b> |     | A     | 2:E4:03:FF                | :FF:FE |           |       |         |
| IP地址 | ŧ         |     | 1     | 92.168.169                | 9.1    |           |       |         |
| 子网掩  | 码         |     | 2     | 5 <mark>5.2</mark> 55.255 | 5.0    |           |       |         |
| DHCP | 服务器       |     | Ē     | 启用                        |        |           |       |         |
| 起始IF | 地址        |     | 1     | 92.168.169                | 9.150  |           |       |         |
| 结束IF | 地址        |     | 1     | 92.168.169                | .200   |           |       |         |

| 设置   | 无线-2.4G        | 无线-5G                | 服务       | 安全         | 访问限制  | NAT / QoS | 管理                | 状态 |          |                    |
|------|----------------|----------------------|----------|------------|-------|-----------|-------------------|----|----------|--------------------|
| 路由器  | 局域网            | 无线                   | 4G网络信息   |            |       |           |                   |    | -        |                    |
| 局域网  | 1              |                      |          |            |       |           |                   |    |          | 帮助                 |
| 局域网  |                |                      |          |            |       |           |                   |    | M        | AC地址.路由器本地有        |
| MACH | <b>b</b> 址     |                      | A2:E4    | 4:03:FF:FI | F:FE  |           |                   |    | TP       | 地址. 路由器IP地址.       |
| IP地址 | ŧ.             |                      | 192.1    | 168.169.1  |       |           |                   |    |          | CAT. PHIMES. CONT. |
| 子网掩  | 码              |                      | 255.2    | 255.255.0  |       |           |                   |    | 7        | 网掩码. 路由器的子网        |
| DHCP | 服务器            |                      | 已启用      | B          |       |           |                   |    | DI       | ICP服务器.路由器的I       |
| 起始IP | 地址             |                      | 192.1    | 168.169.1  | 50    |           |                   |    |          |                    |
| 结束IP | 地址             |                      | 192.1    | 168.169.2  | 00    |           |                   |    |          |                    |
|      |                |                      | [        | DHCP 客/    | 户端列表  |           |                   |    |          |                    |
| DHC  | CP Clients Tal | ole                  |          |            |       |           |                   |    |          | - 🗆 ×              |
| DH   | CP动态           | 分配表                  |          |            |       |           |                   |    |          |                    |
| DHC  |                | h. 10                | 2 169 16 | 0 1        |       |           |                   |    |          | 미尔                 |
| DHC  | ア服労番呼り         | <u>ви</u> . <b>П</b> | 2.100.10 | 9.1        |       |           |                   |    |          | 1111 1111          |
|      | 客户端主           | E机名                  |          | IP地址       | E     | MAC       | 地址                |    | 租约时间     |                    |
|      | admin          | -PC                  | 192      | 2.168.16   | 9.152 | 08:10:78  | : <b>1</b> 8:74:3 | 2  | 00:03:48 |                    |
| 1    | PC-201208      | 02REZD               | 192      | 2.168.16   | 9.151 | 14:CF:92: | :D5:D3:9          | 2  | 00:03:51 |                    |

#### 5.6 Wifi 状态

| 设置      | 无线-2.4G          | 无线- | 5G 服务  | 安全            | 访问限制           | NAT / QoS | 管理 | 状态 |  |  |
|---------|------------------|-----|--------|---------------|----------------|-----------|----|----|--|--|
| 路由器     | 局域网              | 无线  | 4G网络信息 |               |                |           |    |    |  |  |
| 无线      |                  |     |        |               |                |           |    |    |  |  |
| 无线-2.40 | 5                |     |        |               | 100 - 200 - 17 |           |    |    |  |  |
| MACH    | 9 <sup>±</sup> L |     | A2:E   | 4:89:03       | :0E:FE         |           |    |    |  |  |
| 模式      |                  |     | 802.   | 11b/g/n       | mixed          |           |    |    |  |  |
| DHCP    | 服务器              |     | 已启     | 围             |                |           |    |    |  |  |
| 信道      |                  |     | 0      | 0表示           | ~信道自动选         | 择         |    |    |  |  |
| 加密      |                  |     | WPA    | PSKWPA        | 2PSK           |           |    |    |  |  |
| 无线-5G   |                  |     |        |               |                |           |    |    |  |  |
| MACH    | 趾                |     | 78:F   | F:FF:FF:I     | FF:FF          |           |    |    |  |  |
| 模式      |                  |     | 802.   | 11A/AN,       | AC mixed       |           |    |    |  |  |
| DHCP    | 服务器              |     | 已启     | €             |                |           |    |    |  |  |
| 信道      |                  |     | 161    |               |                |           |    |    |  |  |
| 加密 WP   |                  |     |        | WPAPSKWPA2PSK |                |           |    |    |  |  |

#### 6. 重启设备

#### 6.1 定时重启

比如设置 60 分钟,也就是设备开机后隔 1 个小时会自动重启

| 设置   | 无线-2.4G | 无线-5G | 服务   | 安全   | 访问限制 | NAT / QoS   | 管理    |
|------|---------|-------|------|------|------|-------------|-------|
| 设备管  | 理恢复出厂   | 值重启   | 软件升  | H级   | 配置管理 |             |       |
| 设备管  | 理       |       |      |      |      |             |       |
| 登录密码 |         |       |      |      |      |             |       |
| 帐号   |         |       | root | 1    |      |             |       |
| 原始密  | 码       |       | •••  |      |      |             |       |
| 登录密  | 码       |       |      |      |      |             |       |
| 确认密  | 码       |       | •••  |      |      |             |       |
| 系统重启 |         |       | -    |      |      |             | _     |
| 系统重  | ie      |       | 0    |      |      | 分钟后重新启动(0-停 | 用该功能) |
|      |         |       |      |      | 保存设置 | 后设备会重启      |       |
|      |         |       | £    | 保存设置 | 取消改  | 动           |       |

#### 6.2 手动重启

| 设置  | 无线-2.4G | 无线-5G | 服务  | 安全    | 访问限制 | NAT / QoS | 管理 |
|-----|---------|-------|-----|-------|------|-----------|----|
| 设备管 | 理 恢复出厂  | 值重启   | 软件升 | 级商    | 習管理  |           |    |
| 重启  |         |       |     |       |      |           |    |
| 重启  |         |       |     |       |      |           |    |
| 重启系 | 统       |       | 0;  | 是 🖲 不 |      |           |    |
|     |         |       |     |       |      |           |    |
|     |         |       | ę   | 保存设置  | 取消改动 |           |    |

7. 软件升级 (升级过程中不要断电)

| 设置   | 无线-2.4G | 无线-5G    | 服务   | 安全   | 访问限制    | NAT / QoS | 管理 |
|------|---------|----------|------|------|---------|-----------|----|
| 设备管  | 理 恢复出厂  | 值重启      | 软件升  | 级    | 記音管理    |           |    |
| 软件升  | +级      |          |      |      |         |           |    |
| 软件升级 |         |          |      |      |         | _         |    |
| 软件升  | -级      |          |      |      | i       | 刘宽        |    |
|      |         | 警告: 软件升  | 级可能需 | 要几分钟 | ,请勿关电源或 | 者按恢复出厂值按  | 祖. |
|      |         | <u> </u> |      | Ū    | 升级      |           |    |

8. 配置管理 (建议使用 IE)

| 设置                | 无线-2.4G | 无线-5G | 服务  | 安全 | 访问限制 | NAT / QoS | 管理 |
|-------------------|---------|-------|-----|----|------|-----------|----|
| 设备管               | 理 恢复出厂  | 值重启   | 软件升 | 极  | 記者管理 |           |    |
| 备份商               | 置       |       |     |    |      |           |    |
| 备份配置<br>备份        |         |       |     |    |      |           |    |
| 恢复配置<br>请选择<br>恢复 | 1 (版复文件 |       |     |    | ž    | 刘党        |    |

9. 恢复出厂设置

恢复出厂设置前建议保存配置,恢复可以通过导入配置文件恢复到原来的配置。

| 设置 天          | 线-2.4G   | 无线 | -5G | 服务  | 安全    | 访问限制 | NAT / QoS | 管理 | 状态 |
|---------------|----------|----|-----|-----|-------|------|-----------|----|----|
| 设备管理          | 恢复出厂     | 值  | 重启  | 软件护 | 锻了    | 昭音管理 |           |    |    |
| 恢复出厂(         | <u>i</u> |    |     |     |       |      |           |    |    |
| 恢复出厂值 — 恢复出厂设 | 置        |    |     | 0   | 是 🖲 不 | :    |           |    |    |
|               |          |    |     |     | 呆存设置  | 取消改  | æ         |    |    |

10. 语言设置

| 设备管理 | 恢复出厂值 | 重启 | 软件升级 | 配置管理 |
|------|-------|----|------|------|
| 设备管理 |       |    |      |      |
| 语言设置 |       |    |      |      |
| 语言选择 |       |    | 中文 🗸 | •    |

#### 高级功能

11. 配置以太网/4G 备份

设备出厂默认工作在以太网/4G备份模式,最多可支持2路4G和1路有线;

以太网优先:有线网络正常,设备先选择有线网络使用,当有线网络故障且 4G 网络正常时,设备会自动切换到 4G 网络(第1张 4G 卡网络正常就优先使用,否则切换到第2张 4G 卡);

4G 优先:4G 网络正常(第1张4G 卡网络正常就优先使用,否则切换到第2张4G 卡),设备先选择 4G 网络使用,当两张4G 卡网络都出故障且有线网络正常时,设备会自动切换到有线网络。 备份模式禁用时只能手动选择上网方式。

| WAN设置      |                |          |
|------------|----------------|----------|
| 语言设置       |                |          |
| 语言选择       | 中文 🗸           |          |
| 以太网/4G备份   |                |          |
| 以太网/4G备份   | ○禁用○以太网优先●4G优先 | 默认4G优先   |
| 断线检测DNS地址  | 8.8.4.4        | 13 807-7 |
| 以太网检测DNS地址 | 8.8.8.8 两个IP地  | 现此须不一    |
|            | 样,一般           | 小需要更改    |

如果使用专网 SIM 卡, DNS 地址更改请咨询技术支持

12. 设置 WAN 工作模式

设备默认工作在以太网/4G备份,手动设置 WAN 工作模式必须禁用以太网/4G备份。

| 设置           | 无       | 线-2.4G | 无线-5G    | 服务                        | 安全            | 访问限制  |
|--------------|---------|--------|----------|---------------------------|---------------|-------|
| 基本设          | 置       | 动态DNS  | 5 (DDNS) | MAC                       | 城克隆           | 高级路由  |
| WAN连接<br>连接类 | 学型<br>型 |        |          | 动态静态                      | IP地址<br>IP    | 1     |
| 选项设置<br>路由器  | 名称      |        |          | PPP(<br>WiFi<br>4G<br>AP核 | oE<br>中继<br>試 | outer |
| 2.1 动和       | 态 IP    | 地址     |          |                           |               |       |

| WAN连接类型 |          |
|---------|----------|
| 连接类型    | 动态IP地址 🗸 |

| 12.2 | 静态 | IP |
|------|----|----|
|------|----|----|

| WAN连接类型<br>连接类型 | 静态IP  | ~     |       |     |            |
|-----------------|-------|-------|-------|-----|------------|
| 选项设置            |       |       |       |     |            |
| 因特IP地址          | 192.  | 168.  | 169 . | 166 | 和上级路由同一个网段 |
| 子网掩码            | 255 . | 255 . | 255 . | 0   |            |
| 网关              | 192 . | 168 . | 169 . | 1   | 上级路由网关IP   |
| 首选域名地址          | 192 . | 168 . | 169.  | 1   |            |
| 备选域名地址          | 0.    | 0.    | 0.    | 0   |            |

12.3 PPPOE (宽带)

| WAN连接类型 |                      |         |
|---------|----------------------|---------|
| 连接类型    | PPPoE 🗸              |         |
| 选顶设置    |                      |         |
| 用户名     | 18681590736@16900.gd | 宽带账号    |
| 密码      | 12345678             | 宽带密码    |
| мти     | 1492                 | ]       |
| 服务名称    |                      | ]       |
|         | ○ 按需连接:最大空闲时间        | 300 分钟. |
|         | • 保持连接:重拨间隔          | 30 秒.   |

#### 12.4 4G

| 连接类型     | 4G 💙                  |
|----------|-----------------------|
| 选项设置     | 非特殊SIM卡APN/用户名/密码默认不竭 |
| APN名称    |                       |
| 用户名      |                       |
| 密码       |                       |
| WAN桥接LAN |                       |

#### 12.5 WiFi 中继

可以选择是否关闭 DHCP, 如果关闭 DHCP 连接到路由器上的电脑手机等的 IP 由上级路由分配。

| WiFi中继 ¥         |                                                                              |
|------------------|------------------------------------------------------------------------------|
|                  |                                                                              |
| SmartRouter-8876 | 搜索WiFi                                                                       |
| 1                |                                                                              |
| WPA2PSK 🗸        |                                                                              |
| AES 🗸            |                                                                              |
| ABOVE 🗸          |                                                                              |
| 12345678         |                                                                              |
|                  | WiFi中継<br>SmartRouter-8876<br>1<br>WPA2PSK マ<br>AES マ<br>ABOVE マ<br>12345678 |

#### 12.6 AP 模式 (IP 由上级路由分配)

| 连接类型 | AP模式 | V |
|------|------|---|
|------|------|---|

#### 13. VPN 设置

7.1 PPTP

| 设置    | 无线-2.4G | 无线-5G    | 服务   | 安全          | 访问限制   | NAT / O | Qo5 1 | 锂  | 状态   |
|-------|---------|----------|------|-------------|--------|---------|-------|----|------|
| 基本设   | 置 动态DN  | 5 (DDNS) | MAC  | 城市隆         | 高级路由   | VPN     | AT指令  |    |      |
| VPN   | 网络设置    |          |      |             |        |         |       |    |      |
| VPN配置 | -       |          |      | _           |        |         |       |    |      |
| VPN   |         |          | PPT  | PV          |        |         |       |    |      |
| PPTP  | 服务器地址   |          | vpn. | s-water.cr  | ı      |         | VPN服务 | 器均 | 馆或IP |
| РРТРЛ | 密       |          | 07   | E加密 ④       | 有状态加密( | ○ 无状态加  | 密     |    |      |
| 用户名   | i -     |          | zwte | st02        |        |         |       |    |      |
| 密码    |         |          | zwte | st          |        |         |       |    |      |
| MTU   |         |          | 1400 | )           |        |         |       |    |      |
|       |         |          |      |             |        |         |       |    |      |
|       |         |          | (    | <b>保存设置</b> | 取消改动   |         |       |    |      |

#### 7.2 L2TP

|         | 线-2.4G | 无线-5G    | 服务   | 安全         | 访问限制 | NAT / O | QoS 管理 |
|---------|--------|----------|------|------------|------|---------|--------|
| 基本设置    | 动态DN   | 5 (DDNS) | MAC  | 地克隆        | 高级路由 | VPN     | AT指令   |
| VPN网络i  | 设置     |          |      |            |      |         |        |
| PN配置    |        |          | -    |            |      |         |        |
| VPN     |        |          | L2T  | PV         |      |         |        |
| L2TP服务器 | 动业     |          | vpn. | s-water.cr | 1    | VPN服务   | 器域名或I  |
| 用户名     |        |          | zwte | est        |      |         |        |
| 密码      |        |          | zwte | est02      | ×    | l,      |        |
| MTU     |        |          | 1400 | D          |      | -       |        |

#### 14. 更改设备管理 IP

| 设置 无        | 绪-2.4G | 无线-5G    | 服务  | 安全   | 访问 | 可限制 |
|-------------|--------|----------|-----|------|----|-----|
| 基本设置        | 动态DN   | 5 (DDNS) | MAC | 城克隆  | 高  | 吸路由 |
| 設置          |        |          |     |      |    |     |
|             |        |          | 19  | 2 16 | 8  | 169 |
| A JELF JELF |        |          |     |      |    |     |

#### 15. MAC 地址克隆

MAC 地址克隆可以让上级路由认为 4G 路由是一台电脑

| 设置    | 无线-2.4G | 无线-5G    | 服务  | 安全          | 访问限制   | NAT / Q | 05 管理   | 状态 |
|-------|---------|----------|-----|-------------|--------|---------|---------|----|
| 基本设   | 置 动态DNS | 5 (DDNS) | MAC | 城克隆         | 高级路由   | VPN     | AT指令    |    |
| MAC   | 克隆      |          |     |             |        |         |         |    |
| MAC克陵 | Ł       |          |     |             |        |         |         |    |
| ◉ਛ    | 明 〇 禁止  |          |     |             |        | 0 25    |         |    |
| 用户自   | 1定义     |          | 0   | 8 : 10      | 0: 78: | 18 : 3  | 74 : 32 |    |
| 克隆    | 本机MAC地址 |          |     |             |        |         |         |    |
|       |         |          |     |             |        |         |         |    |
|       |         |          | ¢.  | <b>躲存设置</b> | 取消改动   |         |         |    |

#### 16. DHCP 服务器

更改起始 IP 地址和限制连接到设备的人数

| 网络地址      |                                              |
|-----------|----------------------------------------------|
| DHCP服务器   | ● 启用 ○ 禁止                                    |
| 开始IP地址    | 192.168.169. 150 连接到路由器的设备从这个IP开始分配          |
| DHCP最大用户数 | 51 路由器允许分配IP为192.168.169.150-192.168.169.200 |
| IP地址范围    | 总共50个IP                                      |
| 客户端租约时间   | 1440 分钟 (0 表示一天)                             |
| 静态DNS     | ○ 启用 ● 禁止                                    |
| 首选域名地址    | 0.0.0.0                                      |
| 备选域名地址    | 0.0.0                                        |
| WINS      | 0.0.0.0                                      |

#### 17. 上网行为管理

访问控制和域名过滤功能需要需要先加组和时间。

#### 17.1 组设置

| 设置   | 无线-2.4G   | 无线-5G | 服务      | 安全 访问限          | NAT /         | Qo5 管理 | 状态       |
|------|-----------|-------|---------|-----------------|---------------|--------|----------|
| 組设置  | 时间设置      | 访问控制  | 域名过渡    | MAC过渡           | IP/MAC绑       | 定      |          |
| 组设置  |           |       |         |                 |               |        |          |
| 时间设置 |           |       | 7001    |                 |               |        |          |
| 起始地  | <u>at</u> |       | 192     | . 168 . 1       | 69. 150       | IP要在DH | ICP分配范围内 |
| 结束地  | <u>at</u> |       | 192     | . 168 . 1<br>更新 | 69 . 160      |        |          |
| 组列表  |           |       | z001,19 | 2.168.169.150,1 | 92.168.169.16 | ò,o    |          |
|      |           |       | 删除      | 删除全部 添加         | 吅新项           |        |          |
|      |           |       | 保存      | 设置 取消           | 改动            |        |          |

#### 17.2 时间设置

|      |            | , P                                    |      |       |
|------|------------|----------------------------------------|------|-------|
| 间名称  | 100        | 1                                      | 1011 | 4.17  |
| 时间单元 | 类型         | 开始时间                                   |      | 结束时间  |
| -    | 每天         | ♥ 00:00                                | ~    | 23:59 |
| E.   |            | ✔ 00:00                                | ~    | 23:59 |
| Ξ    |            | ✔ 00:00                                | ~    | 23:59 |
| 四    |            | ✔ 00:00                                | ~    | 23:59 |
| 五    |            | ✔ 00:00                                | ~    | 23:59 |
| ×    |            | ✔ 00:00                                | ~    | 23:59 |
| 间列表  | <b>T00</b> | 更新<br>1,0;0;00:00;23:59,0<br>除删除全部添加新项 |      |       |
|      |            |                                        |      |       |

#### 17.3 IP 过滤

| 組设置  | 时间设置 | 访问控制 | 域名过渡                             | MAC过渡                                               | IP/MAC绑定                             |  |
|------|------|------|----------------------------------|-----------------------------------------------------|--------------------------------------|--|
| 访问控制 | 9    |      |                                  |                                                     |                                      |  |
| 访问控制 |      |      |                                  |                                                     |                                      |  |
| 时间名称 |      |      | Y003                             |                                                     |                                      |  |
| 组选择  |      |      | z001                             | ✔ 192,168.1                                         | 5º ~ 192.168.169                     |  |
| 过滤类型 |      |      | IP过滤                             | ~                                                   |                                      |  |
| 协议   |      |      | TCP                              | ~                                                   |                                      |  |
| 服务选择 |      |      | Select                           | ~                                                   |                                      |  |
| 目的端口 |      |      | 1                                | ~ 65535                                             |                                      |  |
| 目的IP |      |      |                                  | ~                                                   |                                      |  |
| 应用名  |      |      |                                  | $\sim$                                              |                                      |  |
| 插入位置 |      |      | ~                                |                                                     |                                      |  |
| 动作   |      |      | 禁止 ∨                             | _                                                   |                                      |  |
| 时间选择 |      |      | T001 🗸                           |                                                     |                                      |  |
| 启用   |      |      | ~                                |                                                     |                                      |  |
|      |      |      |                                  | 更新                                                  |                                      |  |
| 访问控制 | 列表   |      | Y001,z00<br>Y002,192<br>Y003,z00 | 1,2,1,2,T001,1<br>.168.169.152;1<br>1,1,1,1,65535,, | 92.168.169.152,2,1,2,T00<br>2,T001,1 |  |
|      |      |      | 删除者                              | 删除全部 添加                                             | 渐项                                   |  |
|      |      |      | 保存设                              | 2置 取消;                                              | 女动                                   |  |

#### 17.4 域名过滤

| 組设置  | 时间设置 | 访问控制 | 域名过速      | MAG过渡         | IP/MAC绑定         |    |
|------|------|------|-----------|---------------|------------------|----|
| 域名过渡 | 8    |      |           |               |                  |    |
| 或名过滤 |      |      |           |               |                  |    |
| 域名过滤 | ī.   |      | ● 启用      | 〇 禁止          |                  |    |
| 访问模式 | 2    |      | 〇 仅允许     | F ④ 仅禁止       |                  |    |
| 名称   |      |      | ym001     |               |                  |    |
| 选择组  |      |      | z001      | ✔ 192.168.1   | 11 ~ 192.168.111 |    |
| 域名地址 | ŧ    |      | www.sohu  | ı.com         |                  |    |
| 时间选择 | Ĩ    |      | t001 🗸    |               |                  |    |
|      |      |      |           | 更新            |                  |    |
| 域名过滤 | 洌表   |      | ym001,z00 | 01,www.sohu.c | om,t001          |    |
|      |      |      |           |               |                  |    |
|      |      |      |           |               |                  |    |
|      |      |      |           |               |                  |    |
|      |      |      |           |               |                  |    |
|      |      |      | -         | 10            | 10               | 15 |
|      |      |      | 删除册       | 除全部 添加        | 新项               |    |
|      |      |      | inte://   | Re Balling    |                  |    |
|      |      |      | 保存议       | · 」 取消。       | 2.77)            |    |

| 设置    | 无线-2.4G | 无线-5G | 服务 安           | 全 访问限制                    | NAT / QoS | 管理 | 状态 |  |  |
|-------|---------|-------|----------------|---------------------------|-----------|----|----|--|--|
| 組设置   | 时间设置    | 访问控制  | 域名过渡           | MAC过渡                     | IP/MAC绑定  |    |    |  |  |
| MAC   | 濾       |       |                |                           |           |    |    |  |  |
| MAC过滤 |         |       |                |                           |           |    |    |  |  |
| MAC过i | ŧ       |       | ● 启用           | ○ 禁止                      |           |    |    |  |  |
| 控制模式  | đ       |       | • 仅禁           | 止〇 仅允许                    |           |    |    |  |  |
| MACTE | at.     |       | 08:10:78       | :18:74:32                 |           |    |    |  |  |
| 用户名   |         |       | уу             |                           |           |    |    |  |  |
| MAC选持 | ₽<br>₽  |       | 请选择 🗸          |                           |           |    |    |  |  |
| 启用    |         |       |                |                           |           |    |    |  |  |
|       |         |       |                | 更新                        |           |    |    |  |  |
| MACIE | 此过滤列表   |       | 08:10:78<br>劃除 | :18:74:32,yy,1<br>删除全部 添加 | 新项        |    |    |  |  |
|       |         |       | 保存证            | 建 取消改                     | 动         |    |    |  |  |

下拉框中选择想要过滤的 MAC 地址, "更新"-保存设置后生效。

17.6 IP 和 MAC 地址绑定

IP 和 MAC 地址绑定后如果想要取消某个绑定的 IP 只能通过恢复出厂设置;全部取消绑定的 IP 可

设置 无线-2.4G 无线-5G 服务 安全 访问限制 NAT / Qo5 管理 状态 组设置 时间设置 访问控制 域名过滤 MAC过滤 IP/MAC绑定 IP/MAC绑定 IP/MAC绑定 IP/MAC绑定 ● 启用 ○ 禁止 已绑定IP/MAC ● 允许更改IP地址 ○ 禁止更改IP地址 未绑定IP/MAC ● 允许通过 ○ 禁止通过 手动绑定 IP地址 192.168.169.151 输入想要绑定的IP和MAC,点 14:cf:92:d5:d3:92 MACTEL 击"更新"-"保存设置"可将指 192.168.169.151 用户名 定IP绑定MAC 启用 ~ 雨新 在这个框里的IP和 动态ARP表 192.168.169.151;14:cf:92:d5:d3:92 192.168.169.150;08:10:78:18:74:32 MAC就没有绑定 导入 全部添加 搜索新IP 保存设置 取消改动

以禁用绑定功能。

#### 17.7 2.4G MAC 地址过滤

| 1AC过滤     |                      |
|-----------|----------------------|
| C过滤       |                      |
| MAC过滤     |                      |
| 又禁止       | ● 仅禁止无线过滤列表中的MAC地址访问 |
| 又允许       | ○ 仅允许无线过滤列表中的MAC地址访问 |
| MAC地址     | 08:10:78:18:74:32    |
| 用户名       | уу                   |
|           | 更新                   |
| 无线过滤MAC列表 | 08:10:78:18:74;32;yy |
|           |                      |
|           |                      |
|           |                      |
|           |                      |
|           |                      |
|           | 删除。删除全部。 漆加新项        |

#### 17.8 5.8G MAC 地址过滤

| 设置 无线-2.4G | 无线-5G   | 服务安全                                                                                                    | 访问限制     | NAT / Qo5 管 |  |  |
|------------|---------|----------------------------------------------------------------------------------------------------|----------|-------------|--|--|
| 基本设置无线安    | 全 MAC过滤 | 高级设置                                                                                                    |          |             |  |  |
| MAC过滤      |         |                                                                                                    |          |             |  |  |
| MAC过滤      |         |                                                                                                    |          |             |  |  |
| MAC过滤      |         | 〇葉止                                                                                                    |          |             |  |  |
| 仅禁止        |         | ◎ 仅禁止无                                                                                                    | 线过滤列表中的  | 的MAC地址访问    |  |  |
| 仅允许        |         | ○ 仅允许无                                                                                                    | 线过滤列表中的  | bMAC地址访问    |  |  |
| MACTEL     |         | 08:10:78:18:                                                                                                    | 74:32    | ]           |  |  |
| 用户名        |         | уу                                                                                                    |          |             |  |  |
| ~          |         |                                                                                                    | 更新       |             |  |  |
| 无线过滤MAC列表  |         | 08:10:78:18:                                                                                                    | 74:32;уу |             |  |  |
|            |         |                                                                                                    |          |             |  |  |
|            |         |                                                                                                    |          |             |  |  |
|            |         |                                                                                                    |          |             |  |  |
|            |         |                                                                                                    |          |             |  |  |
|            |         | 删除删除                                                                                                    | 全部 添加新   | ፙ           |  |  |
| 1.00       |         | period of the local division of the local division of the local di |          |             |  |  |
|            |         |                                                                                                    |          |             |  |  |
|            |         | 保存设置                                                                                                    | 取消改动     |             |  |  |

18. 访问路由器

13.1 DDNS 配置

DDNS 只是起到域名解析的作用,想要通过 DDNS 实现远程访问,想要路由器能够获取到公网 IP,是

否是公网 IP 可以登陆 www.ip38.com 查询。

| 设置   | 无   | 携-2.4G | 无线-5G    | 服务           | 安全        | 访问限制 | NA |  |  |
|------|-----|--------|----------|--------------|-----------|------|----|--|--|
| 基本设  | E   | 动态DN   | S (DDNS) | MAC地址克隆 高级路由 |           |      |    |  |  |
| 动态地  | 北名系 | 统(DDN  | 5)       |              |           |      |    |  |  |
| DDNS |     |        |          | 29 <u>-</u>  |           |      |    |  |  |
| DDNS | 服务  |        |          | dyne         | dns.org 🗸 | •    |    |  |  |
| 用户名  | ŝ   |        |          |              |           |      | Ì  |  |  |
| 密码   |     |        |          |              |           |      |    |  |  |
| 主机名  | 5   |        |          |              |           |      |    |  |  |
| 因特IF | 地址  |        |          | 0.0.0        | .0        |      |    |  |  |
| 状态   |     |        |          | DDN          | S地址更新     | 失败   |    |  |  |
|      |     |        |          |              |           |      |    |  |  |
|      |     |        |          | (            | 保存设置      | 取消改动 |    |  |  |

#### 13.2 端口映射

| 端口映射 UPnP 设置 | DMZ 设置 QoS 设置                     |
|--------------|-----------------------------------|
| 端口映射         |                                   |
| 口映射          |                                   |
| 服务列表         | WEB(80)                           |
| 用户名          | WEB                               |
| 外部端口         | 80 - 80                           |
| 内部端口         | 80 - 80                           |
| 映射服务器IP地址    | 192.168.169.1                     |
| WAN接口        | WAN1 🗸                            |
| 启用           |                                   |
|              | 更新                                |
| 端口映射配置列表     |                                   |
|              | WEB;80-80;80-80;192-168-169-1;1;1 |
|              |                                   |
|              |                                   |
|              |                                   |
|              |                                   |
|              | <b>删除全部</b> 添加新项                  |
|              |                                   |

#### 13.3 UPnP 设置

| 设置 矛    | 线-2.4G | 无线-5G | 服务 | 安全     | 访问限制 | NAT / QoS |
|---------|--------|-------|----|--------|------|-----------|
| 端口映射    | UPnP 设 | 置 DMZ | 设置 | QoS 设置 |      | ·         |
| UPnP 设  | 置      |       |    |        |      |           |
| UPnP 设置 |        |       |    |        |      |           |
| UPnP服务  |        |       | ۲  | 启用 〇 🛔 | ŧ止   |           |
| WAN接口   |        |       | WA | AN1 ¥  |      |           |
| UPnP映射  | Ę      |       |    |        |      |           |
|         |        |       |    | 保存设置   | 取消改动 |           |

#### 13.4 DMZ 设置

| 设置       | 无线-2.4G  | 无线-5G | 服务        | 安全                        | 访问限制 | NAT / QoS |
|----------|----------|-------|-----------|---------------------------|------|-----------|
| 端口映      | 射 UPnP i | 置 DMZ | 设置        | QoS 设置                    |      |           |
| DMZ      | 设置       |       |           |                           |      |           |
| DMZ 设置   | 1        |       |           |                           |      |           |
| DMZ设置    |          |       | ● 启用 ○ 禁止 |                           |      |           |
| DMZ IP地址 |          |       | 192       | 192.168.169.152 开放DMZ的设备I |      |           |
|          |          |       | -         | concernance of            |      |           |
|          |          |       |           | 保存设置                      | 取消改动 |           |